## 暨大 OnTheHub 軟體下載平台說明

一、注意事項 (因為重要,所以把文中的注意事項整理到最 開始的地方)

- 1. 限「應屆畢業生」於「離校前」下載。
- 2. 限校內網路環境中使用,下列是可接受的使用情境範例:
  - A、 攜帶筆電到學校連線 NCNU WiFi 下載
  - B、 使用電腦教室的電腦下載後存於隨身碟或雲端硬碟
  - C、 在宿舍中使用學校網路下載
- 依據本校與微軟的授權合約,學生下載 Windows 作業系統與 Office 軟體均 是「免費」的。
- 請注意,帳號的有效期限「首次登入成功後一年」,若您還沒有要畢業,請
   不要註冊,以免當您真的要畢業的時候,沒有辦法下載最新推出的軟體。
- 於本平台取得的軟體與產品金鑰請妥善保存,如果遺失,計中沒有權限替 您查詢或是提供新的金鑰。軟體與金鑰請不要外流,過度使用的金鑰可能 會被微軟公司鎖定而失效。
- 2. 訂購完成後,必須於一個月內完成下載。建議您立刻下載。
- 一套軟體,不管是什麼語言,只能下載一次。例如 Office 2019 下載中文版 後,就不能再下載英文版。但 32 位元與 64 位元的版本可同時下載。
- 4. 在此網站下載的作業系統(Windows 10)為升級版,也就是說,您的電腦上 必須先有一套合法的 Windows,才可以安裝由本網站下載的作業系統。
- 所下載的軟體,在安裝時才會透過網路取得真正要安裝的 package,安裝時 請保持網路連線。
- 6. 微軟如未修改本方案的政策,下載完成後之軟體與產品金鑰可永久使用。
- 7. 大致來說,使用暨大 OnTheHub 與一般的購物網站沒有兩樣,都是【登入
   →瀏覽產品→放入購物車→結帳】這幾個步驟,只是多了下載的步驟。

## 二、登入

 進入暨大 OnTheHub 網站,網址: https://ncnu.onthehub.com,進入網站後 點選右上角「登入」。

|                             |                                |                              |            |                                       | 登入                                    |
|-----------------------------|--------------------------------|------------------------------|------------|---------------------------------------|---------------------------------------|
| Material Cli Nat University | 請認明「註                          | 冊商標」                         |            | 點選「                                   | 登入」                                   |
| 產品搜尋                        |                                |                              |            |                                       | ې'                                    |
| 學生 教職員/員工                   |                                |                              |            |                                       | /                                     |
| <b>最熱門</b> 辦公軟件             | 資料分析 安全 相                      | 片、影片與設計 培訓                   | 依發行者瀏覽     |                                       |                                       |
|                             |                                |                              |            |                                       | 1 and the second                      |
| 精選                          |                                |                              | Education  |                                       |                                       |
| 熱門                          | Office<br>Professional<br>Plus | Office<br>Home &<br>Business | Windows 10 | SPSS<br>STATISTICS 24<br>GRADPACKS    | SPSS<br>STATISTICS<br>SUBSCRIPTION    |
| Microsoft                   |                                |                              | Microsoft  |                                       |                                       |
| Minitab                     | 2019 (PC Only)                 | 2019 (MAC/PC)                | Windows 10 | IBM® SPSS® Statistics<br>26 GradPacks | IBM® SPSS® Statistics<br>Subscription |
|                             |                                |                              | 1          |                                       |                                       |

2. 輸入9位數字的「學號」與「校務系統密碼」,並同意提供個資與相關聲明,完成後按「送出」。登入成功後,右上角會出現您的名字或 E-mail。

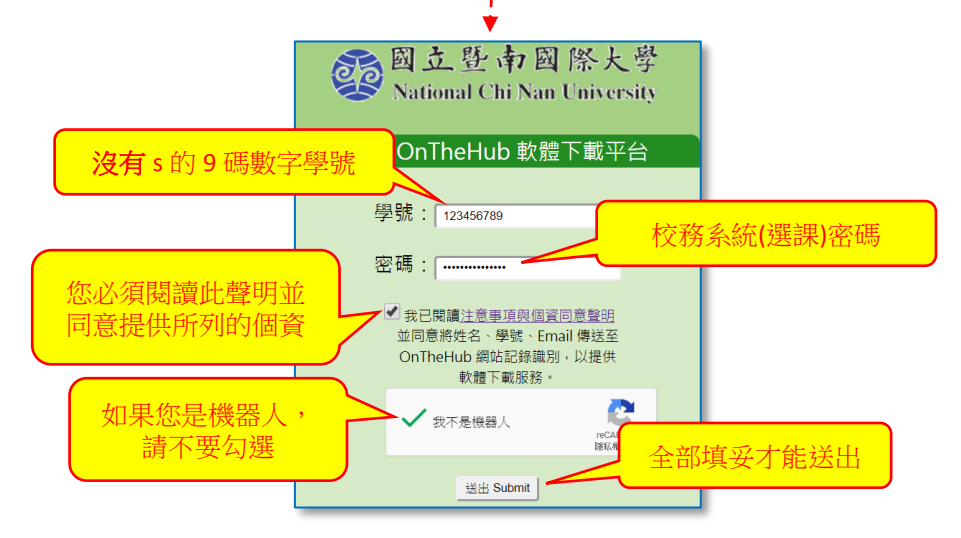

## 三、選購軟體

選擇左側「Microsoft」頁籤,以顯示與微軟公司合約內的授權軟體。本說 1.

明示範下載 Office Professional Plus 2016 (PC Only)。

| 明示                             | 範下                  | 載 Offi                    | ce Prof                   | essic          | onal Plus 2                    | 2016 (F                               | PC Only                 | ) 。                                                    | 購物車圖示在這                                       |
|--------------------------------|---------------------|---------------------------|---------------------------|----------------|--------------------------------|---------------------------------------|-------------------------|--------------------------------------------------------|-----------------------------------------------|
|                                |                     |                           |                           |                |                                |                                       |                         |                                                        | 阿熊您好: 🗸 📜 (0)                                 |
| D 和点生中国际J<br>Faitend Ca Nat De | <b>≿≑</b><br>nanity |                           |                           |                |                                |                                       |                         | 登入成功後<br>E-mail 會顯                                     | :,名字或<br>示在這裡                                 |
| 產品搜尋                           |                     |                           |                           |                |                                |                                       |                         |                                                        | <u> </u>                                      |
| ₽生 教職                          | 歲員/員工               |                           |                           |                |                                |                                       |                         |                                                        |                                               |
| <b>鼓熱門</b> 剃                   | <b>辩公</b> 軟件        | 操作系統                      | 資料分析                      | 安全             | 相片、影片與設調                       | 十 培訓                                  | 依發行者瀏                   | 볓                                                      |                                               |
| 青選<br>談門<br>Microsoft          | 1                   | Office<br>Profess<br>Plus | ional                     |                | Diffice<br>forme &<br>Jusiness | Micros<br>Office<br>Professio<br>2016 | at<br>sal Plus          | Microsoft<br>Office<br>Home & Business<br>2016 for Mac | Edwarten<br><b>El</b> Windows 10<br>Microsoft |
| linitab                        |                     | Office Profe<br>2019 (P   | essional Plus<br>PC Only) | Office H<br>20 | Home & Business<br>19 (MAC/PC) | Office Profe<br>2016 (F               | ssional Plus<br>C Only) | Office Home & Business<br>2016 for Mac                 | Windows 10                                    |
| BM SPSS                        |                     |                           |                           |                |                                |                                       |                         |                                                        |                                               |
|                                |                     |                           |                           |                |                                |                                       |                         |                                                        |                                               |

選擇軟體的語言,完成後加到購物車,請注意:一套軟體,不管是什麼語 2. 言,只能下載一次。例如 Office 2016 下載中文版後,就不能再下載英文 版。

| 產品搜尋                                    |                       |                               |                           |      |                    |                  | Q                  |           |
|-----------------------------------------|-----------------------|-------------------------------|---------------------------|------|--------------------|------------------|--------------------|-----------|
| 學生 教職員/員                                | ĮΙ                    |                               |                           |      |                    |                  |                    |           |
| <b>最熱門</b> 辦公載                          | 吹件 操作系統               | 資料分析 安全                       | è 相片、影片與設計                | 培訓   | 依發行者瀏覽             |                  |                    |           |
|                                         |                       |                               |                           |      |                    |                  |                    |           |
| Office Prof                             | essional Plus         | s 2016 🔺                      |                           |      |                    |                  |                    |           |
| Microsoft Office Professional Plus 2016 | Microsoft<br>Business | Office 2016 可帮助約<br>专为最大限度地提高 | 3随时随地高效完成工作。<br>;工作效率而打造。 | 最新版本 | හී Word、Excel、Powe | rPoint, Outlook, | OneNote 和 Skype    | for       |
| 選擇一種語言:                                 | Ð                     | 繁體中文                          |                           |      |                    |                  | 多優美       -     請多 | 的詞<br>看兩眼 |
| 注意喔!下                                   | 載到海                   | (Chinese Traditic             | nal) (Student Option)     | )    |                    |                  | 免費                 |           |
| 文的版本,<br>青您去學海均                         | 就只能<br>也文了            |                               |                           | 芜    | 沒有問題,              | /                | <b>官</b> 加利期初单     |           |

- 阿熊 您好: 🗸 🃜 (1) 如果發現選錯, 按這個或那個 已新增至您的購物車 按這個「x」,就 ● 檢視整台購物車 能移出購物車 數量 價格 Office Professional Plus 2016 (Chinese Traditional) 免書 (Student Option) - 下載 深入瞭解 基本存取保證 (1個月) - 内含 您的 價格 購買者還購買了 Option) - T# 9# Office Home & Business 2019 (S 新聞日職: 2020-02-14 上午 09:16 Office Home& Bairws Extended Access Guarantee (24 months) 將您訂單中的所有項目從「基本存取」升級至「延長存取」,這樣只需支付 \$5.95 24 1 少許費用,即可保證在24個月內都能存取您的下載和金鑰。請注意,這不 會延長授權本身的時間期限。 深入瞭解 ✔ 結幅 回到購物 可以繼續購 物或結帳
- 4. 若沒有問題,就按「結帳」,並閱讀相關授權條款。與填寫聯絡資訊。

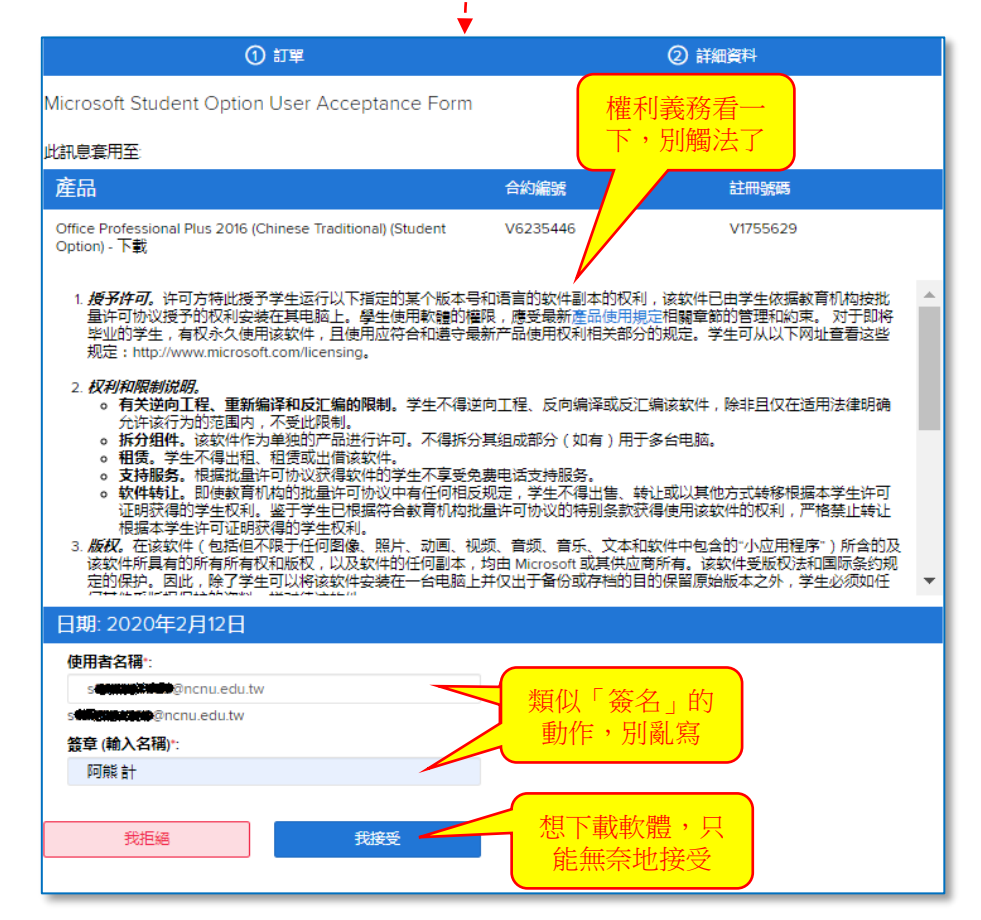

如果發現選錯了,請點「檢視整台購物車」,或畫面最右上角的購物車圖
 示,進入購物車後,按品項右邊的紅色「x」符號,即可移除選錯的品項。

5. 接受授權條款後還要填寫聯絡資訊,都不能留空白。

|                                                     |                                                                           | ② 詳細資料                   |                 |
|-----------------------------------------------------|---------------------------------------------------------------------------|--------------------------|-----------------|
| 項目                                                  |                                                                           | 深入贖解<br>基本存取保證(1個月) - 内含 | 1               |
| Microsoft Office Professional Plus                  | Office Professional Plus 2016 (Chinese Traditional) (Student Option) - 下載 |                          | <b>金額</b><br>免費 |
|                                                     |                                                                           | 小計:<br>稅金:<br>總計:        | 免費<br><br>免費    |
| 連絡人資訊標調                                             | b號 () 的欄位為必要欄位                                                            |                          |                 |
| 名字*<br>阿能<br>電子郵件*<br>s <del>\$25000000</del> @ncnu | 姓氏·<br>唐十<br>Ledu.tw                                                      |                          |                 |
| 繼續處理                                                | 野軍 2                                                                      |                          |                 |

## 四、下載軟體與產品金鑰

1. 聯絡資訊填寫完成後,就可以取得產品金鑰,請務必妥善保存。

| ① 訂單                                                                                                    | ② 詳細資料                        |
|----------------------------------------------------------------------------------------------------|-------------------------------|
| ● 您已下訂單,系統會立刻傳送確認電子郵件給您。這裡提供您可以列印的發票。                                                                                                    | 您赌時可以在「您的帳戶」下方找到您所有訂單的詳細資訊。   |
|                                                                                                    | 9675207915) 要在這個期<br>限內下載     |
| 下載 產品金鑰請務<br>必妥善保存                                                                                                    | 剩下31天!<br>基本存取保證 (1個月) - 内含   |
| Office Professional Plus 2016 (Chinese Traditional) (Student Op<br>Office<br>Office<br>の<br>を品金達:<br>・<br>請務必在你希望安装 Office 的電腦上下載此軟體。你的詞 | otion) - 下載<br>產品將在下載啟動時自動激活。 |
| <b>下載</b><br>金鑰記好後,<br>武本下載吧                                                                                                    | 建議採納                          |

2. 產品金鑰保存好後,就可以下載軟體。請根據您要安裝的電腦架構(32或

64 位元),選擇適合的版本。

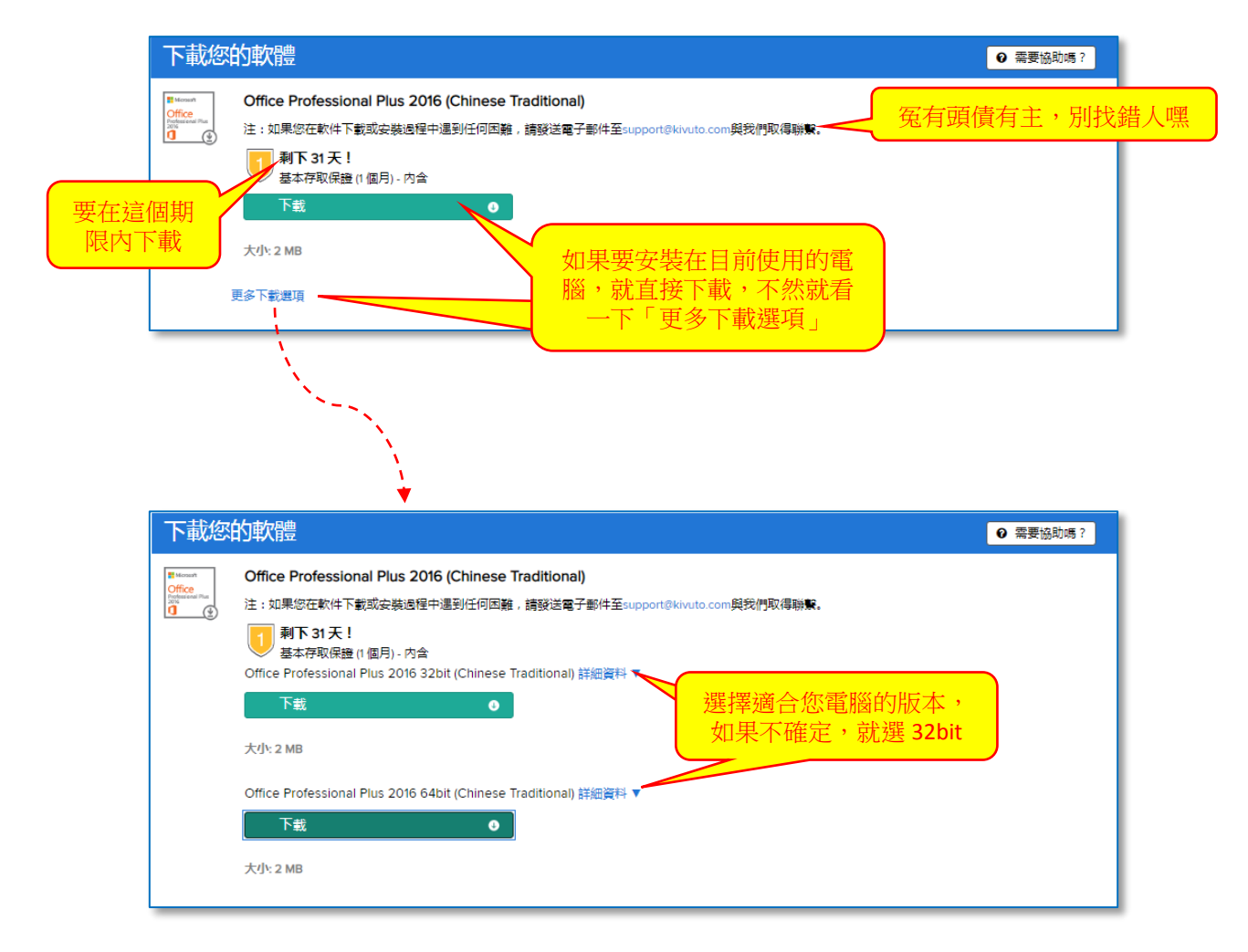